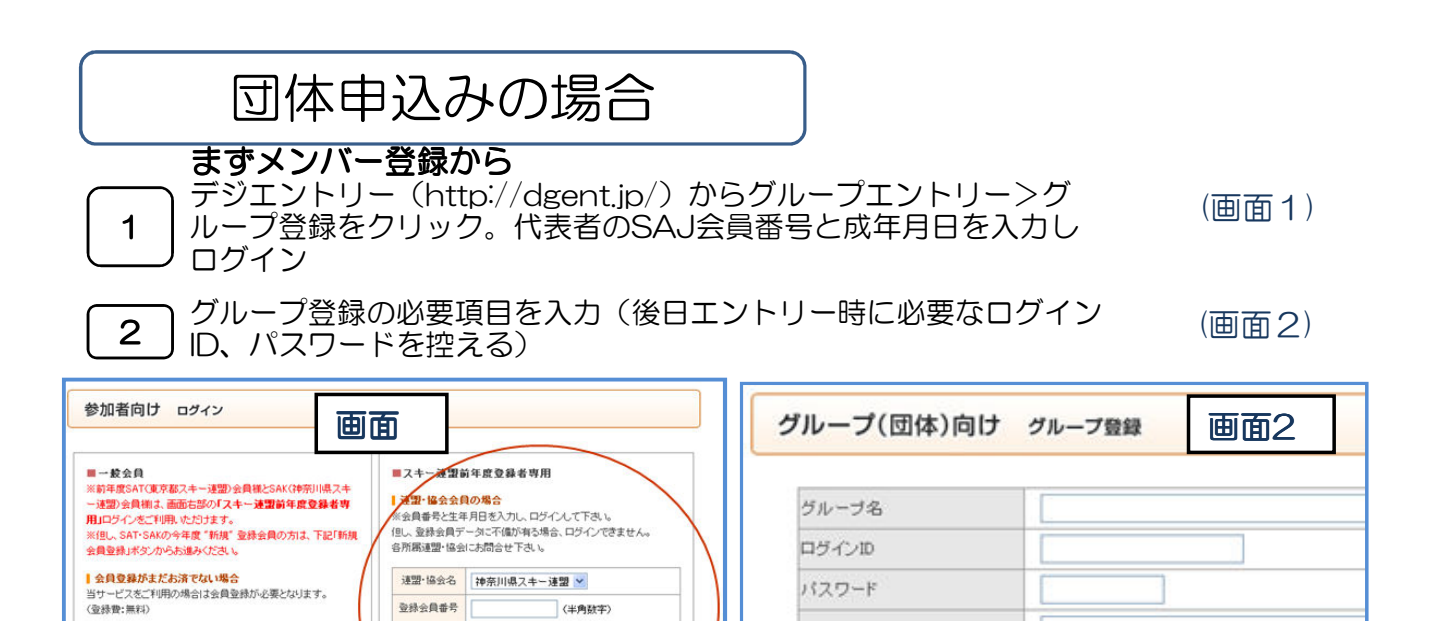

登绿会員番号

新規会員登録

(半角英数)

┃ 会員登録済みの場合 ※このログインI0は携帯からでもログインできます。

ログインID ※メールアドレスではありません

パスワード

(半角鼓字)

生年月日 平成24(2012) ♥ 年 1 ♥ 月 1 ♥

ログイン

パスワード

民明

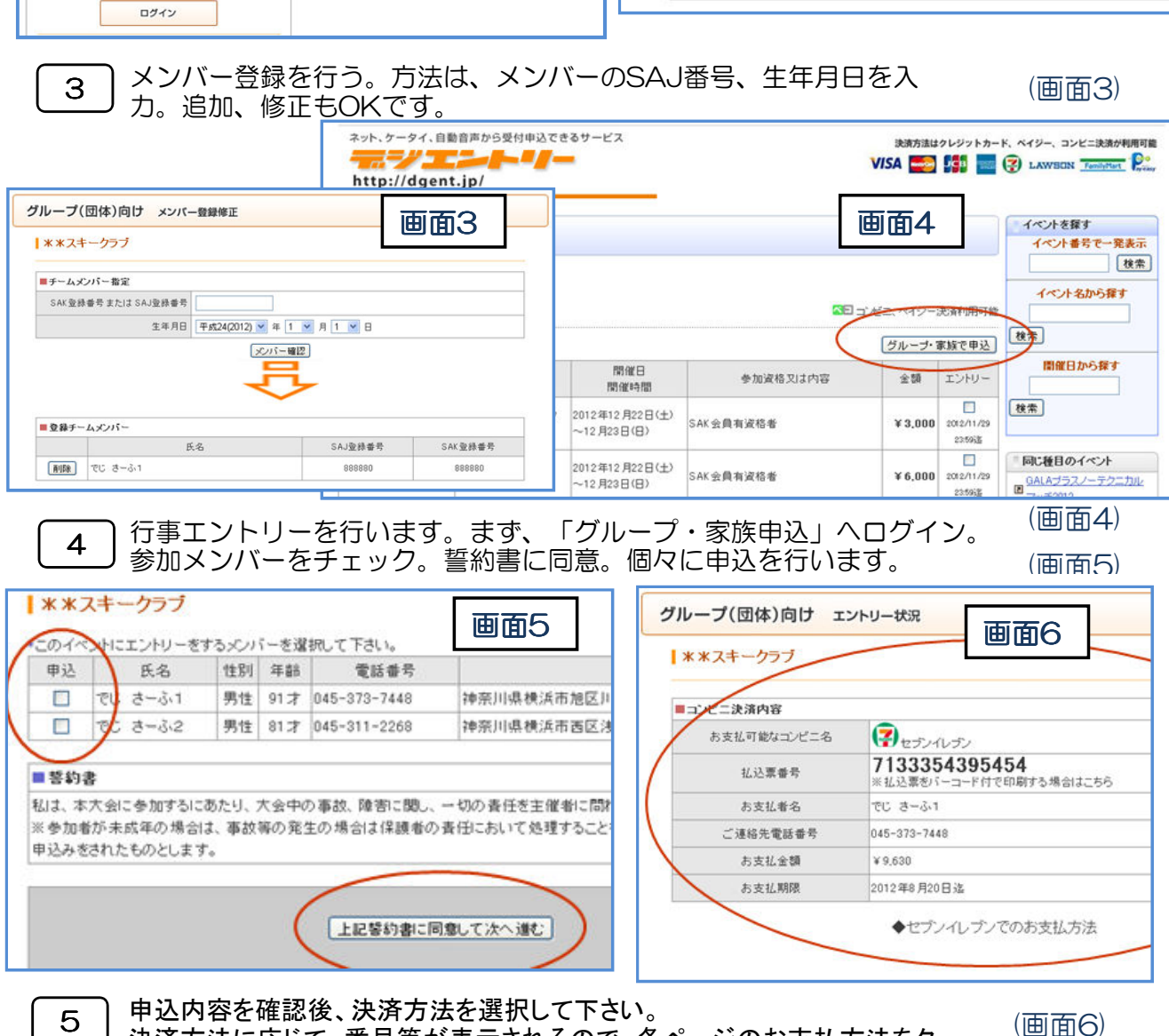

決済方法に応じて、番号等が表示されるので、各ページのお支払方法をク リック、確認の上、期日までに振り込みします。

童録

この他、「申込とグループ登録を同時に行う方法」もあります。 詳しくは、SAK HPへアクセス願います。